# Piattaforma del Sistema Museale Nazionale

# COMPILAZIONE DEL QUESTIONARIO DI ACCREDITAMENTO - TUTORIAL

Novembre 2022

# Fasi della compilazione del questionario

- 1. il direttore va su questionari, entra in disponibili e sceglie "questionario LUQV 2022";
- 2. il direttore va su configura e attribuisce l'eventuale delegato alla compilazione;
- 3. Il direttore o il delegato compilano il questionario e le note;
- 4. Il direttore verifica e conferma il questionario;
- 5. Il direttore, solo dopo la conferma del questionario, può inserire i documenti;
- 6. Il direttore conferma e invia.

#### Passo 1

 $\leftarrow \rightarrow C$  ( sistemamusealenazionale.beniculturali.it

Aprire il browser ed inserire il link <u>https://sistemamusealenazionale.beniculturali.it/</u> nella barra degli indirizzi

#### Passo 2

| Accedi              |                               |
|---------------------|-------------------------------|
| https://sistemamuse | alenazionale.beniculturali.it |
| Nome utente         |                               |
| Password            |                               |
|                     |                               |
|                     | Accedi Annulla                |
|                     |                               |

All'apertura del pop-up mostrato in foto, inserire le credenziali conosciute per accedere in piattaforma

## Passo 3

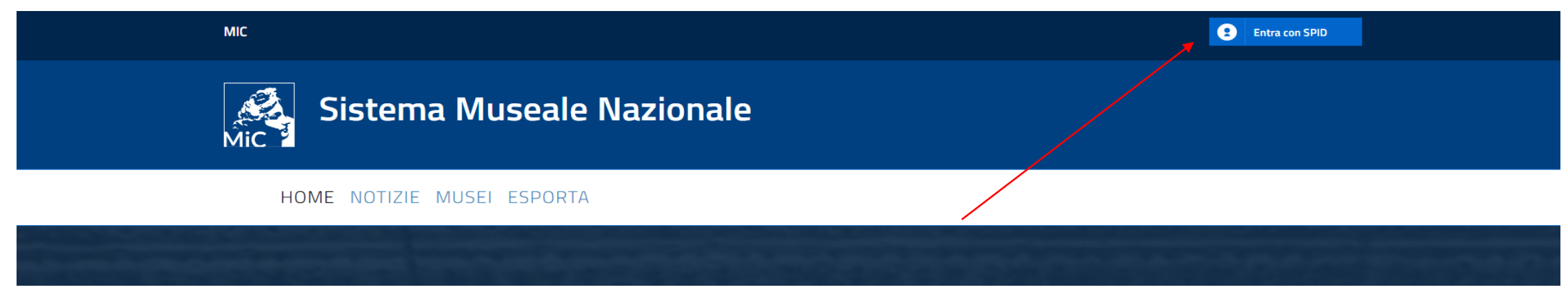

#### Cliccare sul pulsante «Entra con SPID»

#### Passo 4

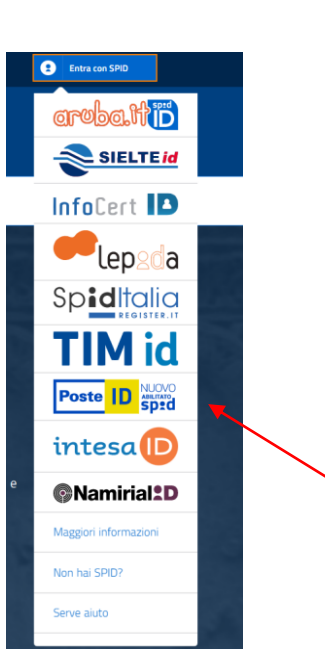

Selezionare il provider con il quale effettuare l'accesso

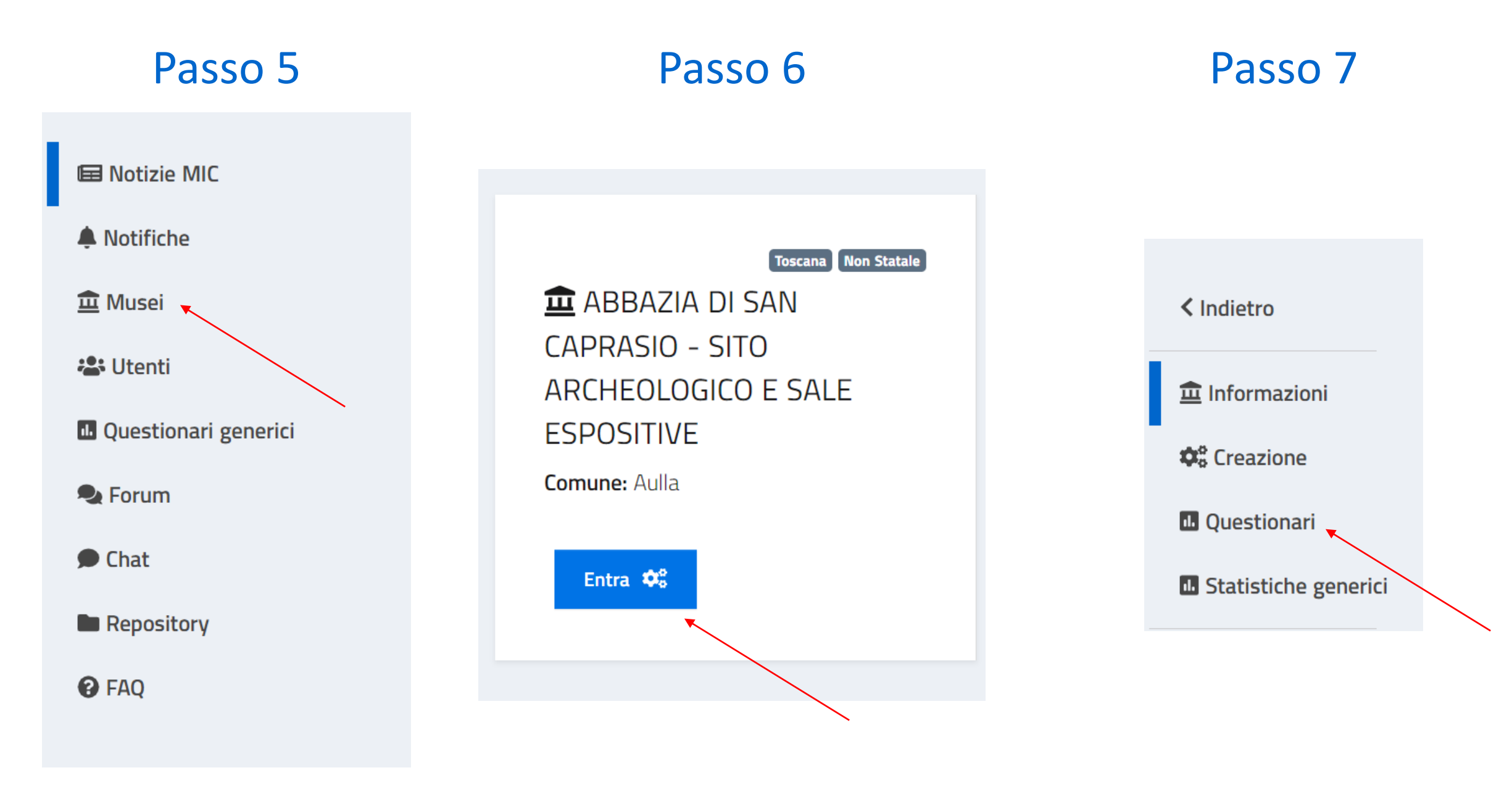

Scegliere la voce di menu «Musei»

Utilizzare il pulsante «Entra»

Scegliere la voce «Questionari»

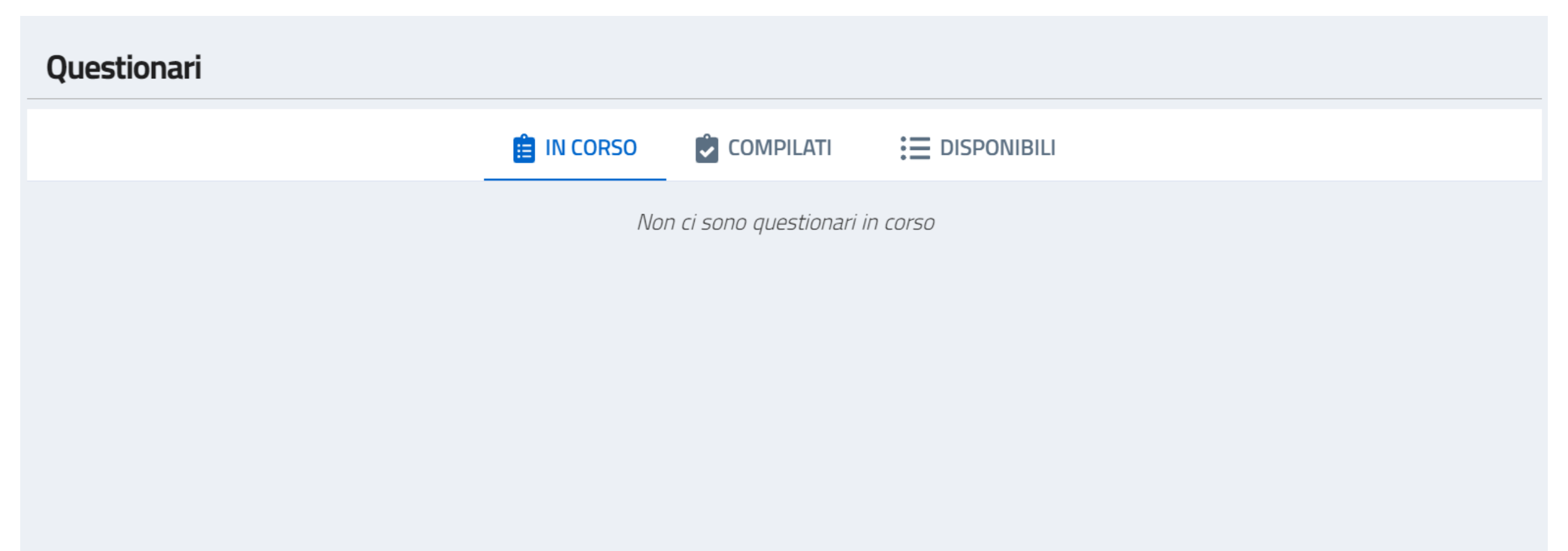

Il sistema presenta a video la sezione relativa ai questionari di accreditamento.

Nella sezione "in corso" sono presenti i questionari che sono stati già configurati e sono pronti per la compilazione.

Nella sezione «compilati» sono presenti i questionari che sono stati compilati completamente e sono stati verificati e/o inviati.

Nella sezione «**disponibili**» sono presenti i questionari predisposti dalla DG Musei o dalle Regioni che la struttura museale deve configurare per cominciare la compilazione

#### Passo 8

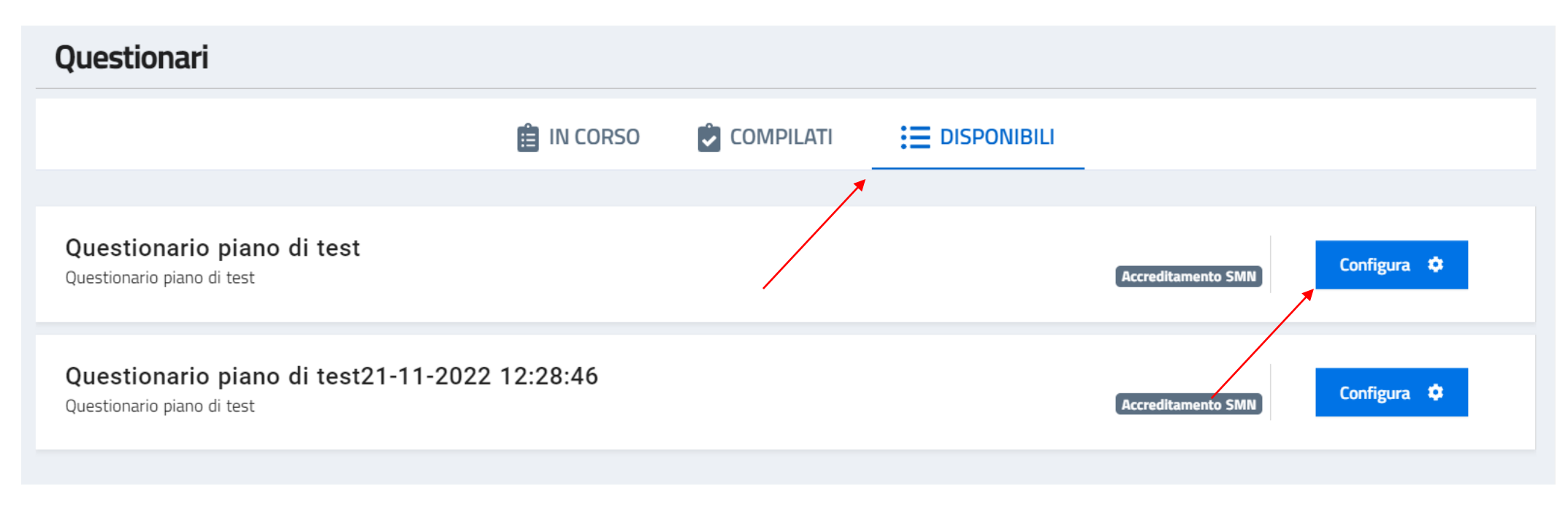

Selezionare la sezione «**disponibili**» e scegliere il questionario che si desidera compilare cliccando su «**Configura**»

# Configurazione questionario

| elegati alla comp | ilazione del questionario                                                                                                    |
|-------------------|----------------------------------------------------------------------------------------------------|
|                   | <b>Aggiungi delegato alla compilazione del questionario</b><br>Se vuoi aggiungere un delegato alla compilazione del questionario che non compare nella lista, puo<br>aggiungerlo qui |
| Altre configur    | azioni                                                                                                    |
| Abilita           | re la copia del questionario da parte delle strutture subordinate?                                                                                                    |
|                   | Indietro Conferma 🗸                                                                                                    |

Il sistema permette la configurazione di eventuali delegati alla compilazione. Si ricorda che è possibile delegare una sola persona per ogni sezione del questionario.

Per le strutture che hanno altre strutture subordinate è anche possibile abilitare la funzionalità che permette di copiare il questionario della struttura principale.

# Aggiunta delegato alla compilazione – parte 1

Per delegare la compilazione del questionario al personale della struttura museale, è necessario selezionare la sezione «Aggiungi delegato alla sezione del questionario»

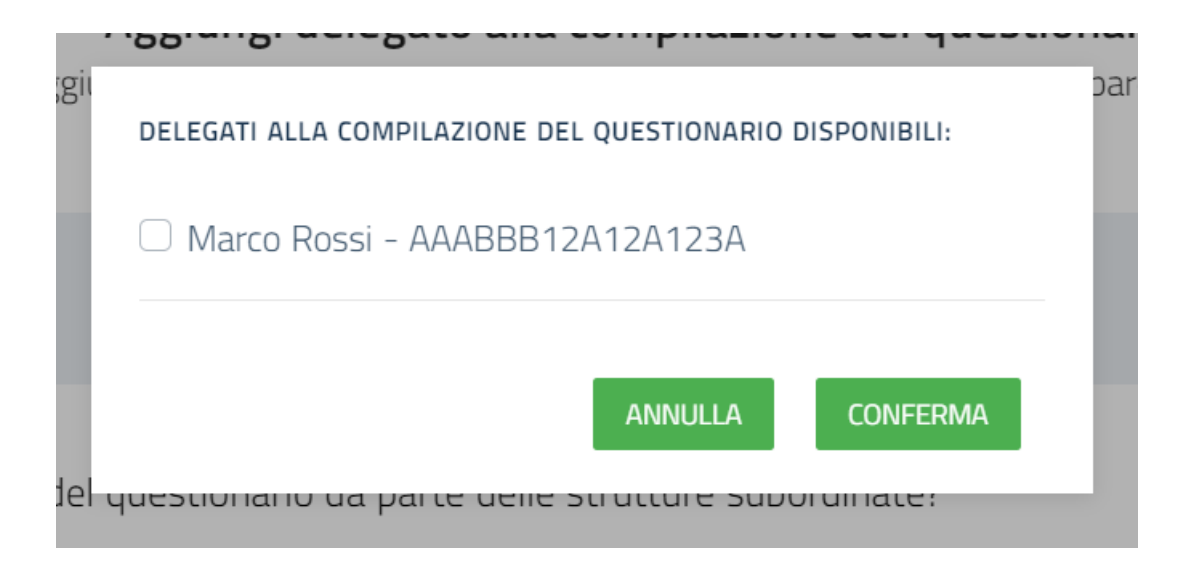

Il sistema presenta le persone che è possibile delegare. Una volta che vengono selezionate, scegliere «Conferma»

# Aggiunta delegato alla compilazione – parte 2

Una volta confermata l'operazione è possibile scegliere quali sezioni delegare ad ognuna delle persone scelte. NB: è possibile delegare una sola persona per ogni sezione del questionario

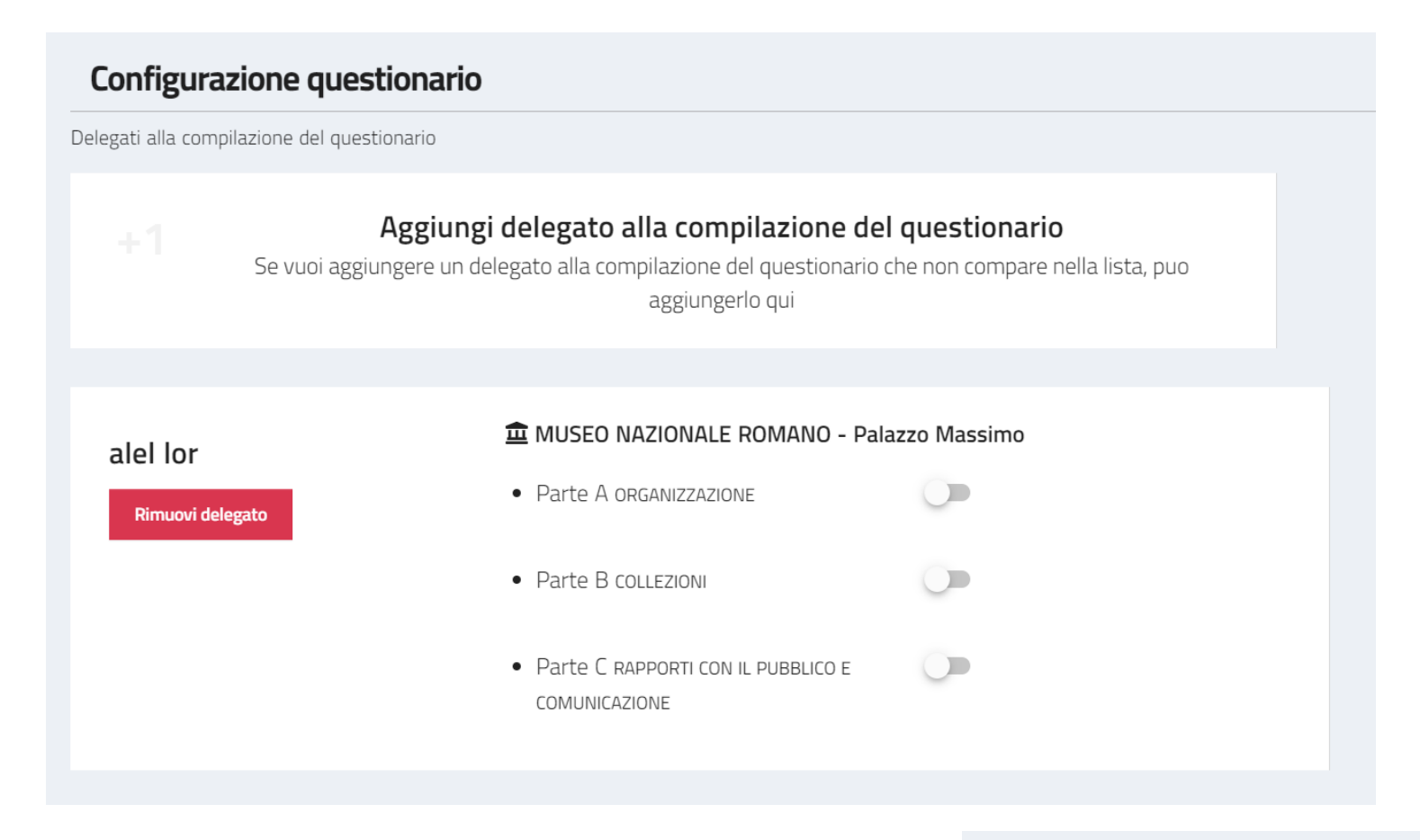

Conferma 🗸

Indietro

Una volta terminato, si può cliccare su «Conferma»

# Scelta questionario

Una volta finita la configurazione il questionario passa nella sezione «in corso»

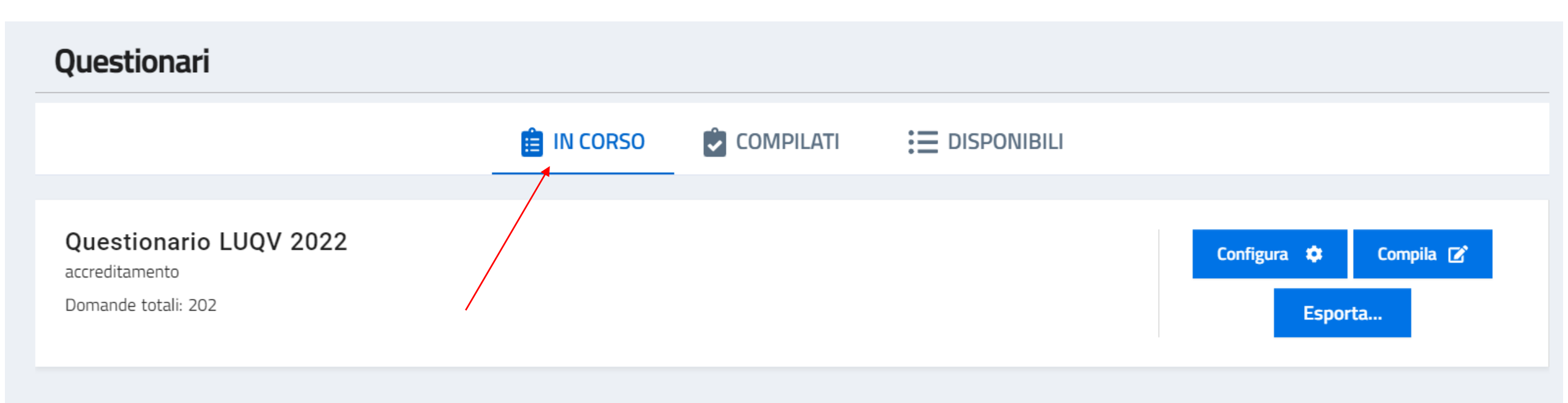

Ogni questionario presente in questa sezione presenta i pulsanti:

- «Configura», per tornare alla configurazione di cui a pag. 7 e seguenti
- «Compila», per cominciare o continuare la compilazione del questionario
- «Esporta», per effettuare la stampa in PDF ed altri formati

# Compilazione – parte 1

Cliccando su **«Compila**», il sistema presenta la schermata che riepiloga le sezioni del questionario con i pulsanti per iniziare/continuare la compilazione

| Questionario                                                                                                    |
|----------------------------------------------------------------------------------------------------|
|                                                                                                    |
| accreditamento                                                                                                    |
| A ORGANIZZAZIONE                                                                                                    |
| L'ambito che individua per la struttura museale: la sua natura, le forme di governo e gestione, l'assetto contabile, l'organizzazione del personale, le<br>dotazioni di carattere strutturale e di sicurezza, l'erogazione dei servizi al pubblico, le modalità di raccolta dei dati sull'attività del museo, i compiti<br>e le funzioni che si intendono assumere nel contesto territoriale.                      |
| Compila la sezione ORGANIZZAZIONE                                                                                                    |
| B COLLEZIONI                                                                                                    |
| Le attività svolte dalla struttura museale per assicurare la conservazione, la gestione e la cura delle proprie collezioni: collocazione in spazi idonei e<br>sicuri, dotazione di personale qualificato per la gestione dei beni, adozione di misure di prevenzione per preservarne l'integrità, adozione di<br>catalogazione ed inventariazione, sviluppo e promozione della conoscenza, lo studio e la ricerca. |
| Compila la sezione COLLEZIONI                                                                                                    |
| C RAPPORTI CON IL PUBBLICO E COMUNICAZIONE                                                                                                    |
| Le azioni ed iniziative che la struttura museale mette in atto per adempiere al suo mandato di comunicazione e promozione del patrimonio:<br>segnaletica che orienti il visitatore, utilizzo delle tecnologie, attività di promozione per mostre ed eventi, strumenti ed attività capaci di decodificare<br>il valore culturale dei beni in favore dei visitatori.                                                 |
| Compila la sezione RAPPORTI CON IL PUBBLICO E COMUNICAZIONE<br>Inizia la compilazione                                                                                                    |

Andare a <u>pag. 17</u> per visionare come le strutture subordinate riescano a copiare le risposte della struttura principale, se configurato come indicato a <u>pag. 7</u>

# Compilazione – parte 2

Il sistema ora presenta le sezioni del questionario con le relative domande.

| Il sistema salva le domande pagina per pag<br>Ricordati di completare la pagina cliccando        | gina in maniera automatica.<br>su "Successivo" prima di uscire. |                                                                           | stato                    | 0<br>202                       |
|--------------------------------------------------------------------------------------------------|-----------------------------------------------------------------|---------------------------------------------------------------------------|--------------------------|--------------------------------|
| Compila ORGANIZZAZIONE                                                                           | Compila COLLEZIONI                                              | Compila RAPPORTI CON IL PUBBLICO E<br>COMUNICAZIONE                       | Verifica                 | Conferma e invia               |
| A_ <b>1 - Status Giuridico</b><br>1. A_1.1 Il Museo è dotato di u<br>O <sup>SI</sup> ONO<br>Note | ino statuto o di un regolam                                     | iento?                                                                    |                          | LUQV: standard minimo          |
| 2. A_1.2 Se il Museo è dotato o<br>missione, patrimonio, funzioni<br>O SI O NO                   | di uno statuto o di un regol<br>e compiti svolti, ordinamen     | lamento, esso indica chiaramente tutti i seg<br>ito, assetto finanziario) | uenti aspetti? (denomina | zione, sede, natura giuridica, |

Per ogni domanda, è possibile inserire delle **note**.

NB: è possibile inserire gli allegati alle domande che lo prevedono soltanto al passaggio prima dell'invio definitivo

## Verifica

Una volta terminata la compilazione, è necessario procedere con la verifica del questionario. NB: questa procedura renderà il questionario definitivo e non sarà possibile modificarlo

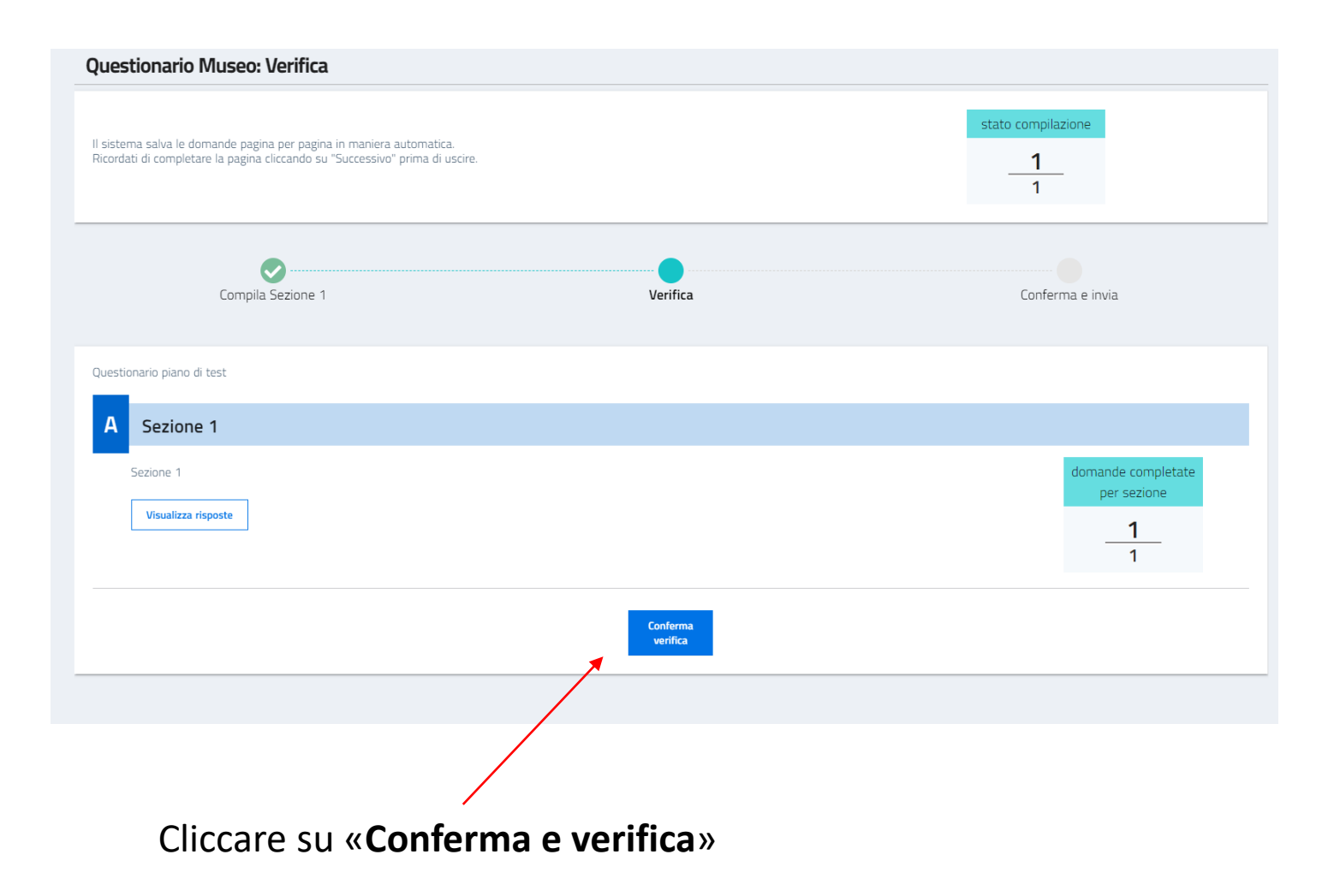

# Aggiunta note finali ed allegati – parte 1

Una volta terminata la verifica, il sistema mostra la sezione dove è possibile aggiungere:

- Le note finali di compilazione
- Gli allegati alle domande che lo prevedono

| Questionario Museo: Aggiungi documenti                                                                                                    |                                       |                                    |
|----------------------------------------------------------------------------------------------------|---------------------------------------|------------------------------------|
| Il sistema salva le domande pagina per pagina in maniera automatica.<br>Ricordati di completare la pagina cliccando su "Successivo" prima di uscire.                                                                                                    |                                       | stato compilazione       1       1 |
| Compila Sezione 1                                                                                                    | Verifica                              | Conferma e invia                   |
| Note di Compilazione                                                                                                    |                                       |                                    |
| Note finali di compilazione                                                                                                    |                                       | Salva note 🕲                       |
| Il questionario è stato confermato, ora è possibile aggiungere dei documenti da allegare a ogni domanda, se necessario.<br>Le domande sono divise per sezione.<br>La dimensione massima consentita per ciascun file è di <b>5MB</b> , mentre il limite di file caricati <b>per l'intero questionario</b> è di <b>30MB</b><br>Prima di procedere, ricordati di confermare l'invio dei file per ogni singola domanda. |                                       |                                    |
|                                                                                                    | Sezione 1                             |                                    |
| Sezione 1<br>Domande della sezione: 1                                                                                                    |                                       |                                    |
| 1. Si o no?<br>Risposta: Elemento 1                                                                                                    | (WQV: standard minimo) Documenti da a | allegare:                          |
|                                                                                                    |                                       | ALLEGA DOCUMENTI CONFERMA          |

# Aggiunta note finali ed allegati – parte 2

#### Dopo aver inserito le note finali di compilazione è necessario cliccare su «Salva note»

| Note di Compilazione Note finali di compilazione              |                                                       |
|---------------------------------------------------------------|-------------------------------------------------------|
|                                                               | Salva note 🗟                                          |
| Cliccare su « <b>Allega documenti</b> » per aggiungere un doc | cumento. Cliccare su « <b>Conferma</b> » per salvare. |
| Documenti da allegare:                                        | Documenti da allegare:                                |
|                                                               | dummy.pdf (12.95 KB)                                  |
| ALLEGA DOCUMENTI CONFERMA                                     | ALLEGA DOCUMENTI CONFERMA                             |

# Conferma questionario

Dopo aver terminato, inserendo eventuali note e documenti, è possibile confermare ed inviare il questionario.

Il questionario è stato confermato, ora è possibile aggiungere dei documenti da allegare a ogni domanda, se necessario. Le domande sono divise per sezione. La dimensione massima consentita per ciascun file è di **5MB**, mentre il limite di file caricati **per l'intero questionario** è di **30MB** Prima di procedere, ricordati di confermare l'invio dei file per ogni singola domanda.

NB: se la struttura ha altre strutture subordinate, è necessario che anch'esse completino la compilazione del questionario.

Per farlo, è necessario accedere ad ognuno dei questionari delle strutture subordinate e cliccare su «Conferma»

Il questionario è stato confermato, ora è possibile aggiungere dei documenti da allegare a ogni domanda, se necessario. Le domande sono divise per sezione. La dimensione massima consentita per ciascun file è di 5MB, mentre il limite di file caricati **per l'intero questionario** è di 30MB Prima di procedere, ricordati di confermare l'invio dei file per ogni singola domanda.

# Gestione singola istruttoria – parte 2

Se durante la fase di istruttoria, l'utente dovesse notare delle incongruenze nelle risposte presenti nel questionario, ha la possibilità di rimandarlo alla struttura museale per permetterne la modifica. Per farlo, è necessario utilizzare il pulsante «**Richiedi correzione**»

```
Richiedi correzione
```

Dopo aver cliccato il pulsante, il sistema presenta a video una modale dove è possibile inserire un testo scritto che sarà visibile alla struttura museale.

| <sup>est</sup><br>Richiesta correzione questionario                                                  |                                                                                                    |
|----------------------------------------------------------------------------------------------------|----------------------------------------------------------------------------------------------------|
| Il questionario sarà nuovamente disponibile per la compilazione da parte<br>della struttura museale. |                                                                                                    |
| Inserisci un commento                                                                                |                                                                                                    |
|                                                                                                    |                                                                                                    |
|                                                                                                    |                                                                                                    |
|                                                                                                    | Richiesta correzione questionario Il questionario sarà nuovamente disponibile per la compilazione da parte della struttura museale. Inserisci un commento 0 / 500 |

Dopo aver inserito il commento (obbligatorio), si può cliccare il pulsante «Invia». Il responsabile dell'istruttoria può autorizzare la correzione. In tal caso, il sistema presenta a video la conferma dell'operazione. La struttura museale può ora procedere con le modifiche richieste. Il sistema presenta nuovamente la pagina con la lista delle sessioni di istruttoria, non mostrando più l'istruttoria che si stava gestendo, in attesa delle modifiche da parte del museo.